## User Guide to download bus voucher

WebSite : http://uk.niceairportxpress.com/

#### Grey section on the right : Buy your ticket

LINE : choose Ligne 110 Monaco / Menton FROM :

- Nice Airport : Specify your Terminal 1 or 2 (it figures on your flight ticket)
  Monaco
- **TO** :
  - Nice Airport : Specify your Terminal 1 or 2 (it figures on your flight ticket)
    Monaco

DATE : Be precise, your ticket is valid for the day chosen only

➔ Confirm your selection

#### **Details of your Booking :**

**1. Your journey :** Check if everything is correct

**2. The passengers :** Specify the number of passenger

3. Passenger n°1, 2 ...

In order to have the code valid, you must choose one-way option. If you want to reserve the return, you will have to start again the process "Buy your ticket"

You will find on the right a grey section "Discount code". Please insert the code you received and select "Apply discount"

## → Submit

Your order has been added the basket

➔ See your basket

You will see the recap of your reservation

Select « I agree with the general conditions of sale », you will see -35% on the public rate.

### → Continue with my order

If you are a new customer, click on « register ». You must create your account to continue your order. If not, enter your login and password to submit.

### → Submit

It's indicated that the voucher is « offert par la Direction du Tourisme et des Congrès de Monaco » with your event's name.

NB : You will receive the voucher by e-mail, if you want to print it after

# → PRINT THE VOUCHER

<u>Only printed vouchers with a barcode will be accepted</u>, tickets shown on a smartphone or laptop are not valid The driver will take your voucher and give you a bus ticket in exchange.

### Very important :

Please print your ticket at least 24h before the date you need the ticket. An extra cost can be ask for supplementary luggage (more than 1 per person).

We wish you a nice journey in the Principality of Monaco !